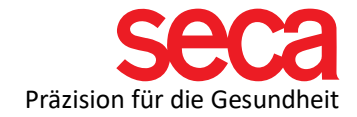

## Lieber Neukunde!

Willkommen in der seca Familie! Mit dieser Checkliste stellen Sie sicher, dass Ihr mBCA vollständig und korrekt aufgebaut sowie erfolgreich in Ihr Netzwerk und die seca Cloud integriert wird. Folgen Sie den Schritten, um eine reibungslose Inbetriebnahme zu gewährleisten.

| Schritt | Was ist zu<br>machen?        | Wie mache ich das?                                                                                                    | Erledigt? |
|---------|------------------------------|----------------------------------------------------------------------------------------------------|-----------|
| 1       | Gerät<br>erhalten?           | Für die Installation und Anbindung müssen Sie Ihr<br>Gerät vor Ort haben, da auch auf dem Gerät<br>Einstellungen gemacht werden müssen.                                                                                                    |           |
| 2       | Port<br>freigeben            | Damit die Datenübertragung in die Cloud funktioniert<br>muss auf Ihrem Router der<br>Port 22020 ausgehend freigeschaltet sein.<br>Protokoll: TCP; HTTPS; Ziel Adresse ist:<br>gpx.secacloud.com<br>Bitte wenden Sie sich an Ihren IT-Dienstleister, wenn<br>Sie dies nicht selbst machen können.                                                                                                    |           |
| 3       | Anbindung<br>ins<br>Netzwerk | Sie haben die Möglichkeit, Ihr Gerät mit <b>WLAN</b> oder<br><b>Netzwerkkabel</b> in Ihr Netzwerk anzubinden. Hier<br>finden Sie dazu eine Anleitung.<br>Bitte beachten Sie, dass die Netzwerkdose innerhalb<br>von 3 m liegen und aktiviert sein muss. Für größere<br>Abstände halten Sie bitte ein entsprechendes<br>Netzwerkkabel bereit.                                                                                                    |           |
| 4       | Cloud<br>Zugang              | Die seca Cloud ist über <u>https://www.secacloud.com</u><br>erreichbar.<br>Folgende Anmeldedaten haben Sie vorab per E-Mail<br>erhalten:<br>- external Tenant ID<br>- Ihren Benutzernamen<br>- Ihre genutzte E-Mail-Adresse<br>Sie sollten sich schon einen eigenen Benutzer<br>angelegt haben. Wenn Sie Ihr Passwort vergessen<br>haben, können Sie auf Passwort vergessen gehen<br>und bekommen dann auf Ihre obenstehende E-Mail-<br>Adresse einen Link für das Erstellen eines neuen<br>Passworts. |           |
| 5       | Termin<br>buchen             | Sie brauchen Hilfe? Buchen Sie sich einen Termin bei unseren Remote Service Mitarbeitern hier.                                                                                                    |           |